การทำลิงค์ Banner ใน Widget Kit ไปยังเนื้อหาที่สร้างขึ้น

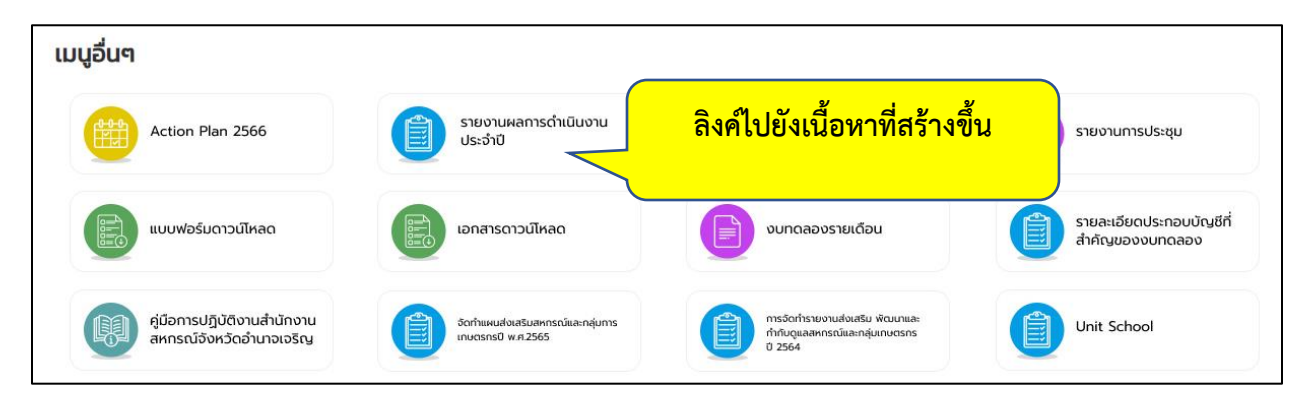

1. ทำการสร้างเนื้อหาให้เรียบร้อยก่อนเป็นลำดับแรก

\*\* การเชื่อมโยงไปยังเนื้อหาที่มีอยู่ภายในเว็บไซต์นั้น เราจะต้องสร้างเมนูเพื่อเชื่อมโยงไปยัง เนื้อหานั้นก่อน แล้ว นำ URL ที่ได้จากเมนูเชื่อมโยงไปใส่ยังแบนเนอร์ต่างๆ

2. ทำการสร้างเมนูแม่ ชื่อว่า เมนูอื่นๆ ไปที่คำสั่ง เมนู เลือก เมนูหลัก

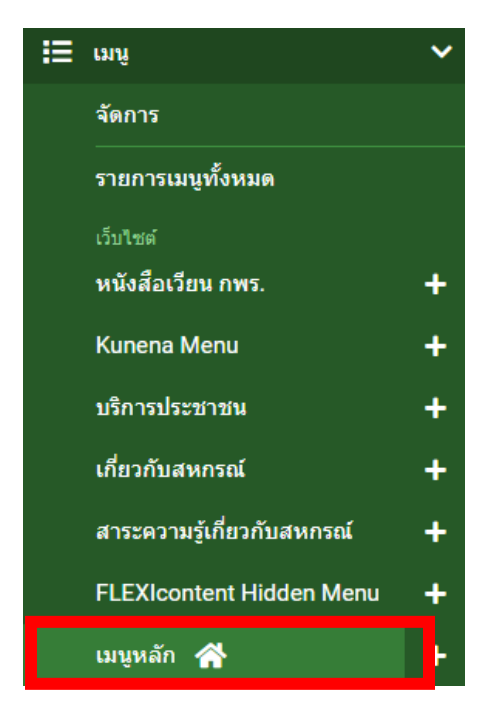

3. คลิกที่ปุ่มสร้างใหม่

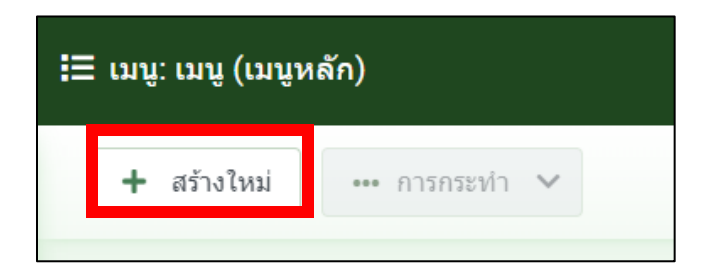

 สร้างเมนูตามต้องการ ชนิดของเมนูเป็น URL และช่องลิงค์ใส่เครื่องหมาย # จากนั้นบันทึก และปิด เราจะได้เมนูแม่ชื่อว่า เมนูอื่นๆ

| ชื่อ *                                                                                 |                                   | เอเลียส์                         |  |  |  |  |
|----------------------------------------------------------------------------------------|-----------------------------------|----------------------------------|--|--|--|--|
| เมนูอื่นๆ                                                                              |                                   | etc-menu                         |  |  |  |  |
|                                                                                        |                                   | ้อเลียส์จะถูกใช้เป็นส่วนหนึ่งของ |  |  |  |  |
| รายละเอียด Link Type โมดู                                                              | ลที่จะทำงานกับเมนูนี้             |                                  |  |  |  |  |
| ชนิดของเมนู *                                                                          | URL                               |                                  |  |  |  |  |
| ลิงก์ *                                                                                | #                                 |                                  |  |  |  |  |
| ศูนย์เทคโนโลยีสารสนเทศและการสื่อสาร<br>InFormation Technology and communication center |                                   |                                  |  |  |  |  |
| หน้าแรก เกี่ยวกับหน่วยงาน ข้อมูลสาร<br>                                                | รสนเทศ ความรู้สหกรณ์ บริการของเรา | นิคมสหกรณ์ ติดต่อเรา เมนูอื่นๆ   |  |  |  |  |

จากนั้นสร้างเมนูลูกอยู่ภายใต้เมนูแม่ เมนูอื่นๆ ตามต้องการ เลือกชนิดเมนูเป็น Flexicontent
content item > เนื้อหาที่ต้องการ และอย่าลืม ให้เมนูนี้เป็นเมนูลูกภายใต้ เมนูแม่ เมนูอื่นๆ
จากนั้นบันทึกและปิด

| ชื่อ *                                     | เอเลียส์                                                                                         |                                                          |
|--------------------------------------------|--------------------------------------------------------------------------------------------------|----------------------------------------------------------|
| รายงานผลการดำเนินการประจำปี                | annual-report                                                                                    |                                                          |
|                                            | เอเลียส์จะถูกใช้เป็นส่วนหนึ่งของ URL                                                             |                                                          |
| รายละเอียด ตั้งค่า Link Typ                | be ตั้งค่าการแสดงผล เมดาดาตา โมดูลที่จะทำงานกับเมนูนี้                                           |                                                          |
| ชนิดของเมนู *<br>Select an Item *          | Content item เลือก<br>รายงานผลการดำเนินการประ∣ีเลือก                                             | เมนู *<br>เมนูหลัก 🗸                                     |
| ลิงท์                                      | Click on the title in the Popup to select an item<br>index.php?option=com_flexicontent&view=item | เมนูหลัก<br>- เมนูอื่นๆ × 🗸                              |
| หน้าด่างเบราว์เซอร์เป้าหมาย หมวดหมู่หลัก 🗸 |                                                                                                  | เรียงล่าดับ                                              |
| รูปแบบเทมเพลด                              | - ใช้ค่าพื้นธาน -                                                                                | การเรียงลำดับจะสามารถทำได้หลังจาก<br>บันทึกแล้ว<br>สถานะ |

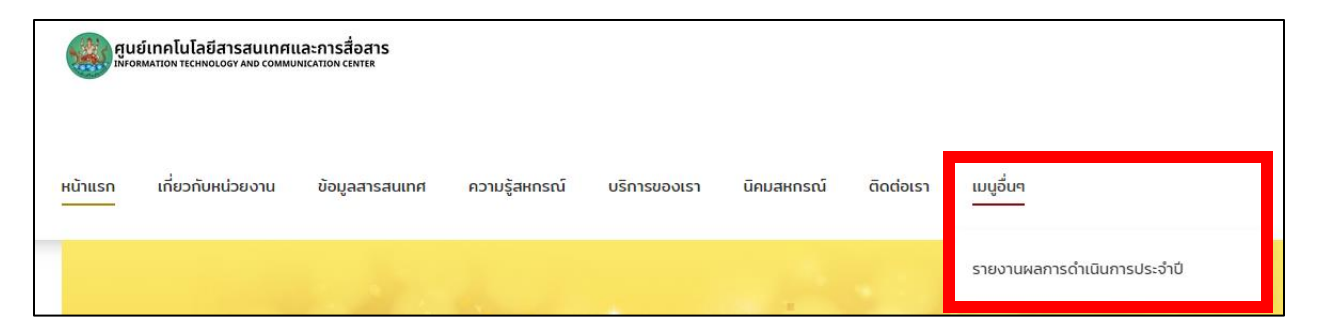

6. นำ URL ที่ได้มาใส่ในแบนเนอร์ โดยไปที่หน้าเว็บไซต์จริงของท่าน คลิกที่เมนูลูกทีละเมนู และ ทำการ copy ที่ละ URL เพื่อนำไปใส่ใน Widget Kit แบนเนอร์ของท่าน

| ← → C                                                                                  |                                     |  |  |
|----------------------------------------------------------------------------------------|-------------------------------------|--|--|
| Q คันหา                                                                                |                                     |  |  |
| ศูนย์เทคโนโลยีสารสนเทศและการสื่อสาร<br>INFORMATION TECHNOLOGY AND COMMUNICATION CENTER | Copy URL เพื่อนำไปใส่<br>ในแบนเนอร์ |  |  |
| หน้าแรก เกี่ยวกับหน่วยงาน ข้อมูลสารสนเทศ ความรู้สหกรณ์                                 |                                     |  |  |
| รายงานผลการดำเนินการประจำปี<br>f y 🖉                                                   |                                     |  |  |

7. ไปยัง Widget Kit แบนเนอร์ที่ต้องการ นำ URL ที่ copy มาวางในช่องลิงค์

|                                                                 | รายงานผลการดำเนินงาน<br>ประจำปี     |  |  |  |
|-----------------------------------------------------------------|-------------------------------------|--|--|--|
| 0                                                               | Content                             |  |  |  |
|                                                                 | Paragraph 🔹 B I 🗄 🗄 🖆 🍯 🖻 🗐 🔗 😌 — 💼 |  |  |  |
|                                                                 | ፲ Ω ፸ ፸ +• 🔀                        |  |  |  |
|                                                                 |                                     |  |  |  |
|                                                                 |                                     |  |  |  |
|                                                                 |                                     |  |  |  |
|                                                                 | p .                                 |  |  |  |
|                                                                 |                                     |  |  |  |
| L                                                               | Link                                |  |  |  |
| P https://trainweb.web.cpd.go.th/t3/etc-menu/annual-report.html |                                     |  |  |  |
|                                                                 |                                     |  |  |  |

 เมื่อวางลิงค์ครบทุกแบนเนอร์แล้ว ทำการซ่อนเมนูแม่ ไม่ให้ปรากฏในหน้าเว็บจริง โดยไปเมนู แม่ เมนูอื่นๆ

\*\*\* กรุณาอ่าน การซ่อนเมนู หมายถึง ไม่ให้เมนูนั้นปรากฏที่หน้าเว็บ แต่ยังทำงานอยู่เบื้องหลัง หากท่านไปกด ระงับการเผยแพร่ จะหมายถึง ไม่ให้เมนูนั้นปรากฏที่หน้าเว็บ แต่ไม่ทำงาน ดังนั้น ระวังกดสถานะของเมนูผิดพลาด

\*\* การซ่อนเมนูแม่ เมนูลูกภายใต้แม่นั้นก็จะซ่อนไปด้วย

9. คลิกที่ แถบ Link Type

| นื่อ * |                                          |           |                           |  |
|--------|------------------------------------------|-----------|---------------------------|--|
|        | เมนูอื่นๆ                                |           |                           |  |
|        |                                          |           |                           |  |
|        | รายละเอียด                               | Link Type | โมดูลที่จะทำงานกับเมนูนี้ |  |
|        | Link Type                                |           |                           |  |
|        | คำอธิบายลิงก์ชื่อหน้า<br>คลาสสำหรับลิงก์ |           |                           |  |
|        |                                          |           |                           |  |

10. คลิกปิดในส่วน แสดงชื่อรายการเมนู และแสดงในเมนู เป็นสีเทา จากนั้นบันทึกและปิด

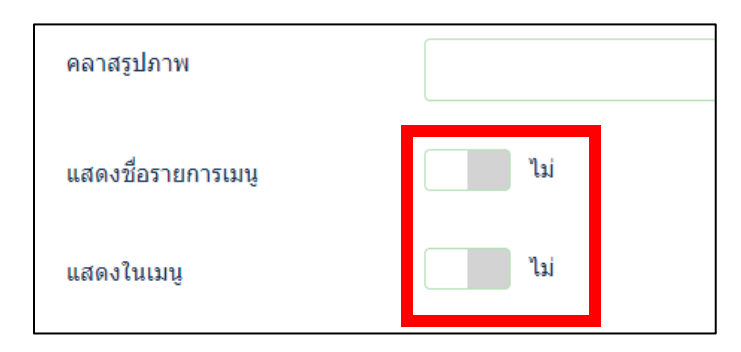

## 11. เมนูที่ถูกซ่อนจะแสดงสัญลักษณ์ซ่อนด้านหลังตามภาพ

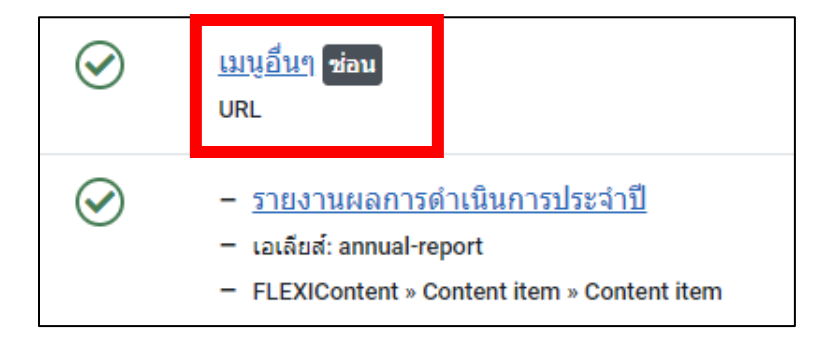